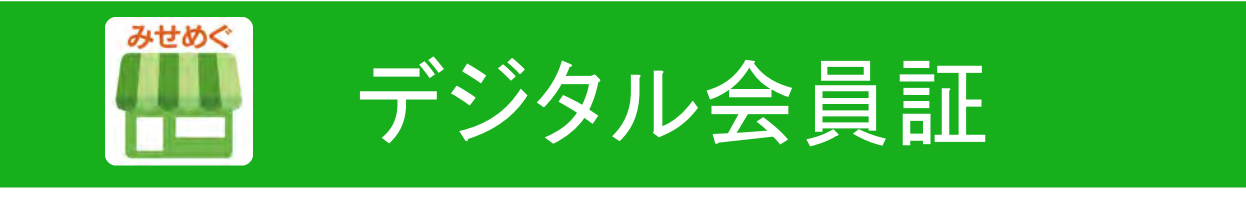

# POWER-KIDS伊勢崎店 会員募集中

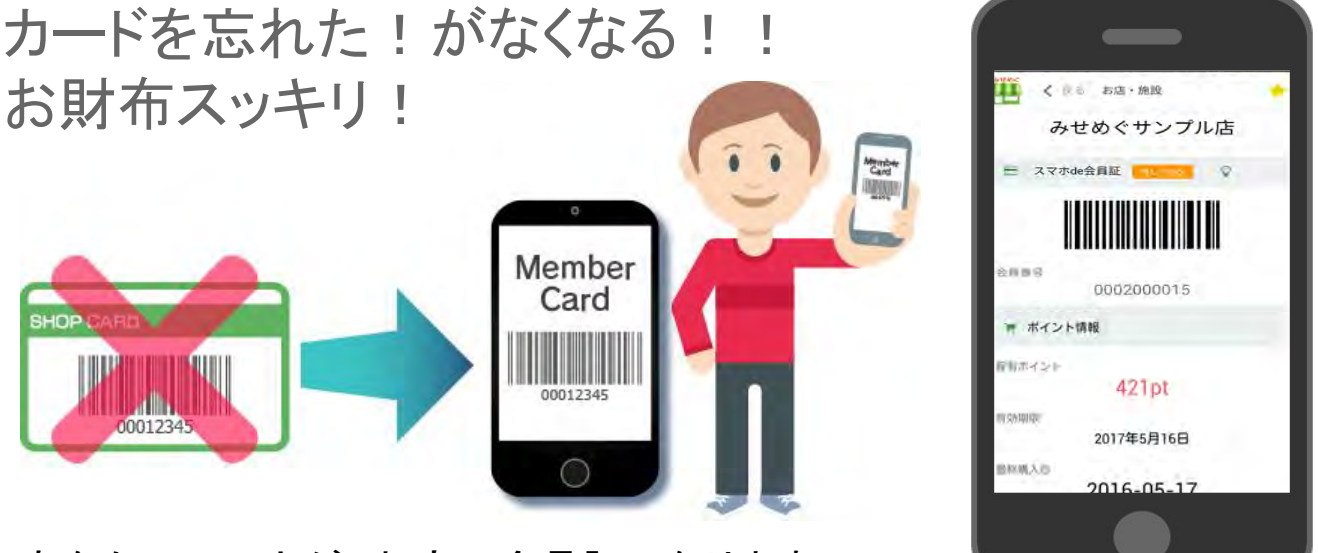

あなたのスマホが、お店の会員証になります!

## デジタル会員なら、お得な情報をプッシュ通知でお知らせ!

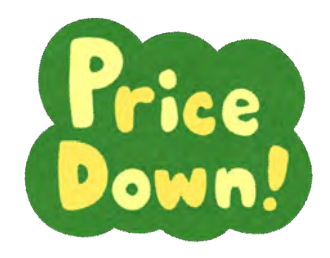

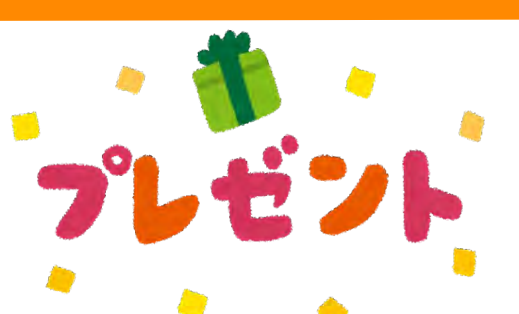

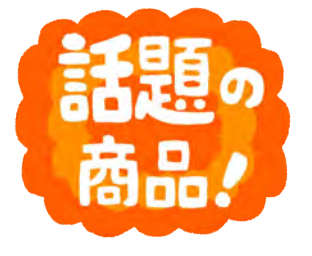

# QRコードを読み取って、簡単登録!

### STEP 1

無料みせめぐアプリをインストール

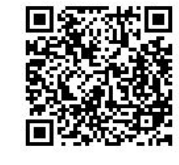

Google play

※ Appストア(iPhone版)または Google play(Android版)で「みせめぐ」アプリを検索 してもインストールできます。

Download on the App Store

## STEP 2

【POWER-KIDS伊勢崎店】を表示!

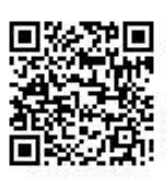

※必ず、みせめぐアプリをインストールしたスマホで、QRを読み取ってください。

※みせめぐアプリには、QRコードを読み取れ るバーコードリーダーを搭載しています。

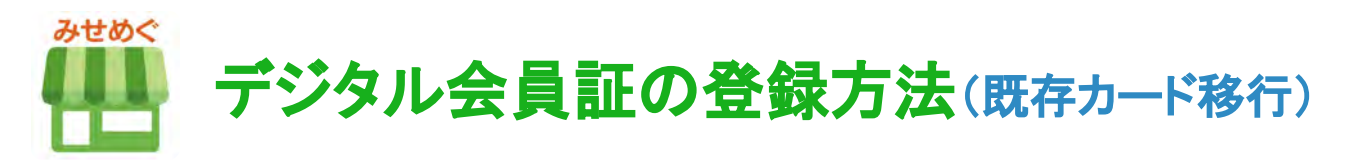

1お店紹介ページ
「デジタル会員証登録」
ボタンをタップ

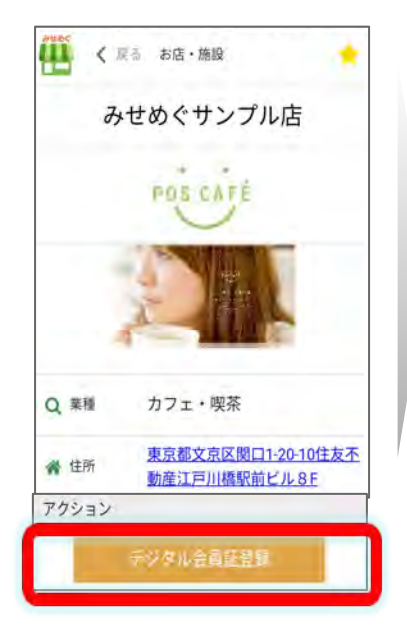

### ④メールを受信して、URLに アクセスすれば完了!

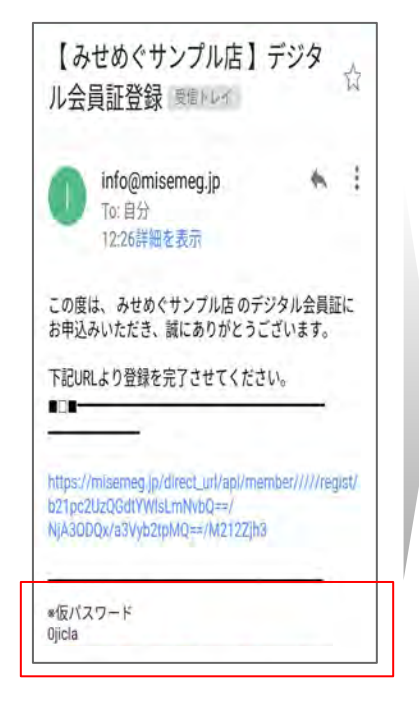

※みせめぐ会員登録も同時にされ ます。仮パスワードはこちらでお知ら せ。保有ポイントの下「会員情報編 集」または、サイドメニューの「マイ ページ」から変更できます。 ②「はい」を選択

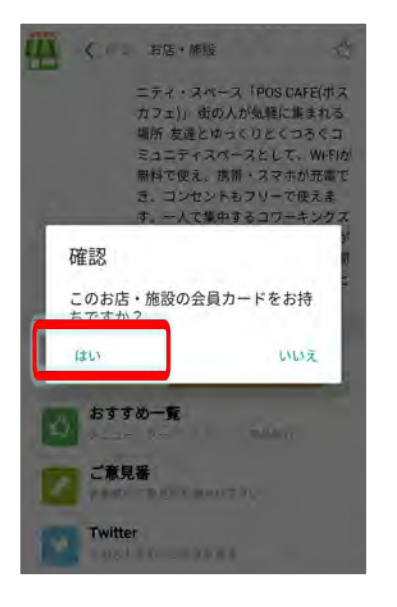

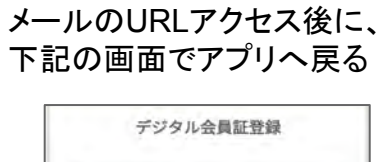

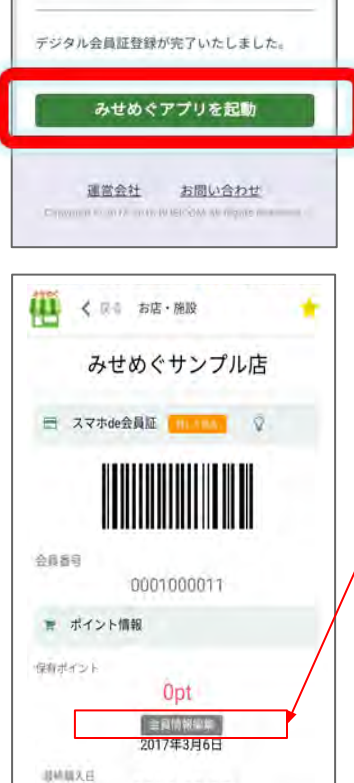

2016-03-07

③カード番号と、生年月日また は電話番号を入力して、承認ボ タンをタップして空メール送信

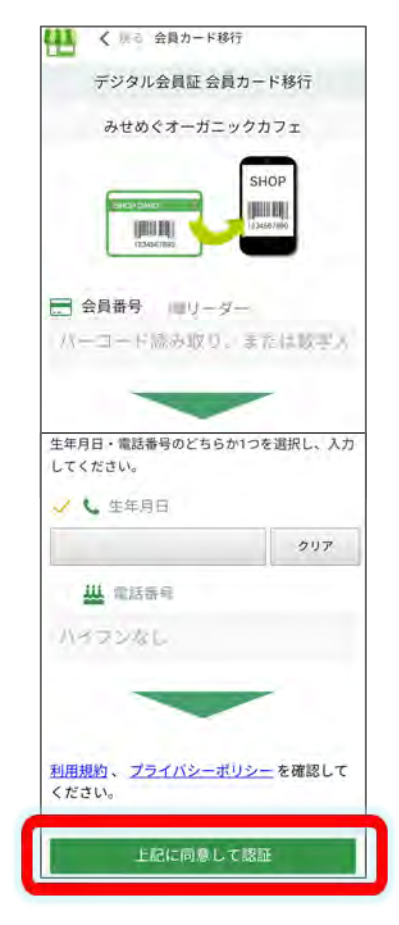

※みせめぐ会員登録済みの場合、 メールアドレスが自動で入ります。

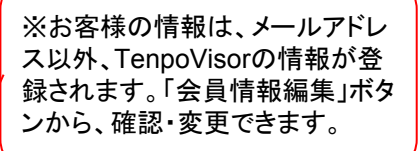

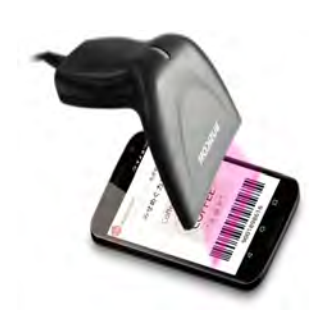

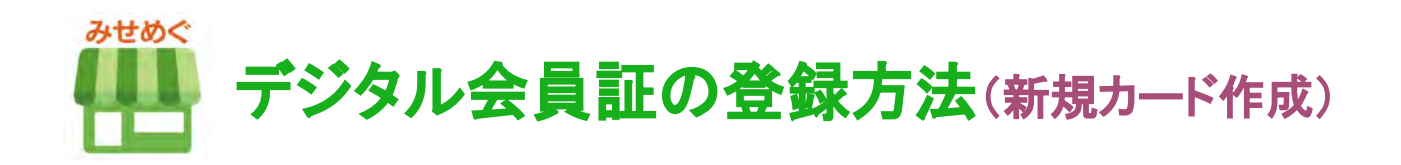

お店紹介ページ
デジタル会員証登録」
ボタンをタップ

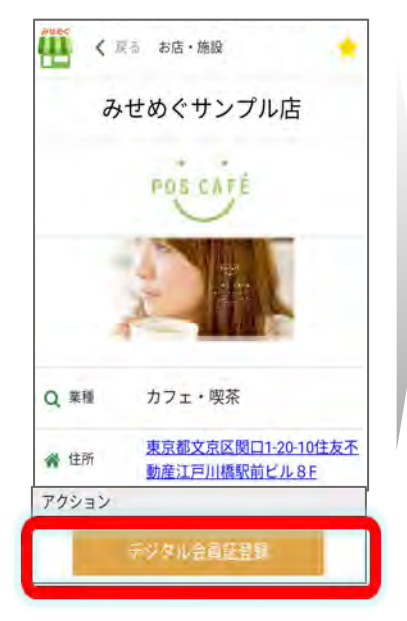

②「いいえ」を選択

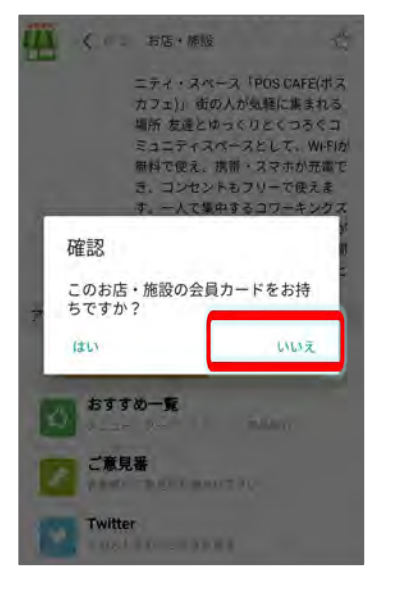

④メールを受信して、URLに アクセスすれば完了!

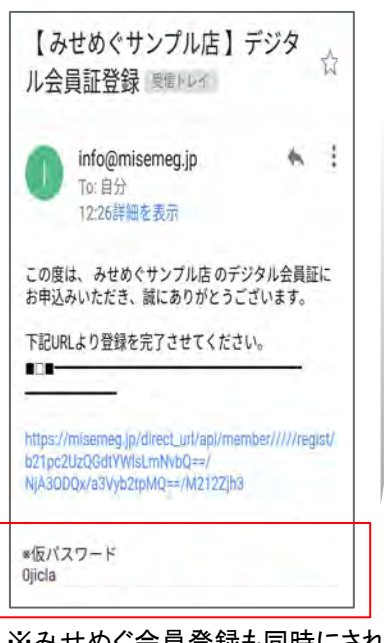

※みせめぐ会員登録も同時にされ ます。仮パスワードはこちらでお知ら せ。保有ポイントの下「会員情報編 集」または、サイドメニューの「マイ ページ」から変更できます。 メールのURLアクセス後に、 下記の画面でアプリへ戻る

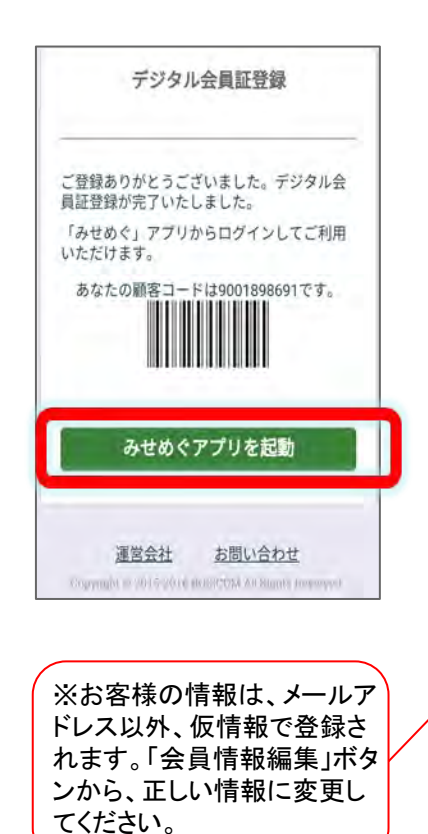

③空メールを起動して、 送信

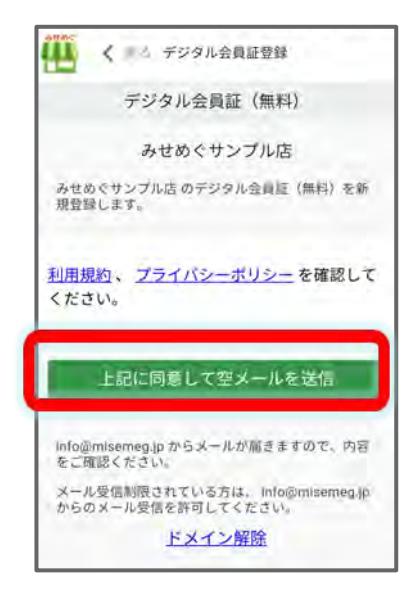

※みせめぐ会員登録済みの場合、 メールアドレスが自動で入ります。

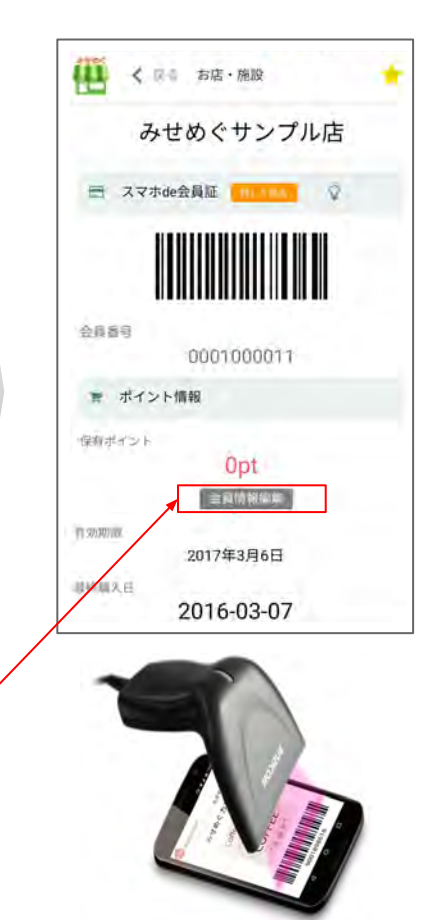

### みせめぐアプリお気に入りの登録方法★お客様★(プッシュ通知受信設定)

①下記のQRコードをスマホで読み取って、
「みせめぐ」アプリをダウンロード。

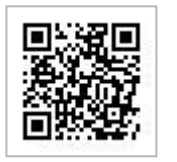

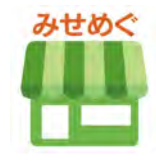

③お店・施設紹介ページを開く。 下のお店・施設ページQRコードを読 み取る。またはGPS検索で。

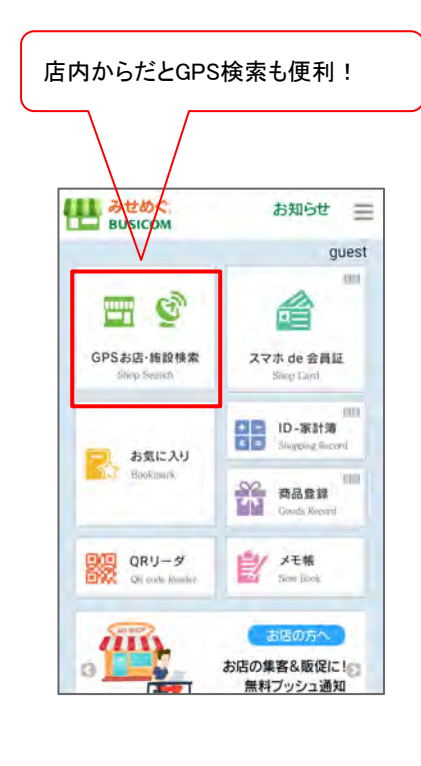

【POWER-KIDS伊勢崎店】 お店・施設ページ

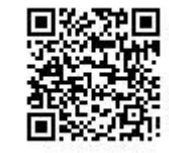

④お気に入り登録をする

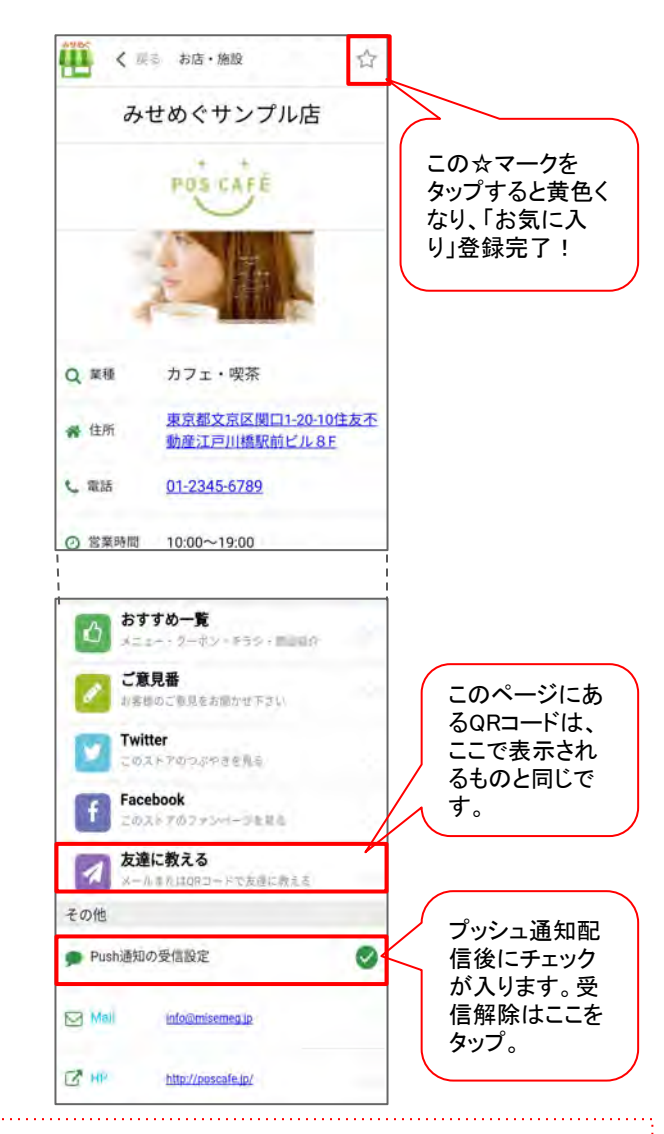

※お客様がみせめぐアプリからログアウトしていると、プッシュ通知は届きません。ログインしていると、アプリを閉じていても通知が届きます。

■Google Play(Android) ■App Store(iPhone) 『みせめぐ』を検索してダウンロードでもOK!

#### ②みせめぐ会員登録【無料】 サイドメニュー会員登録から。

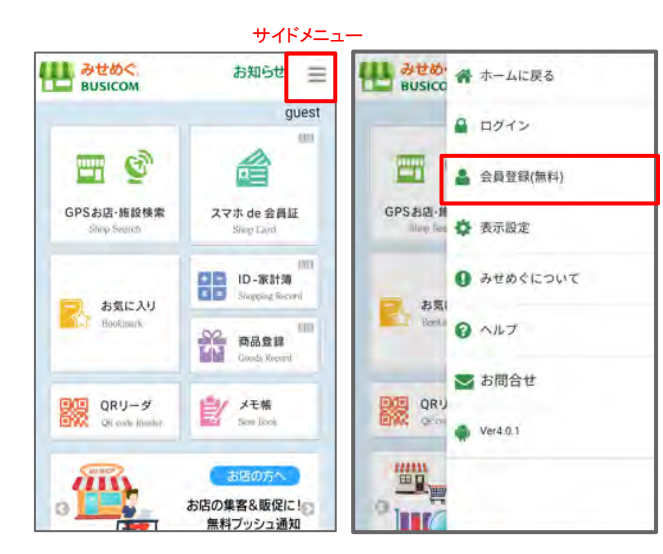